# Hub Two-Factor Authentication (2FA)

User Guide

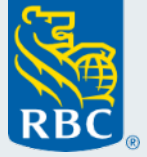

Grow more than wealth

### **Getting Started**

We are enhancing the security around how you login to RBC Hub. When you next login, you'll be prompted to setup two-factor authentication (2FA) if you haven't done so already.

+

#### To get set up you will need:

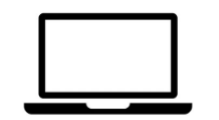

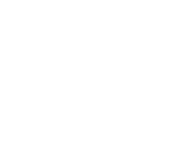

Desktop computer/laptop

**Mobile Device** 

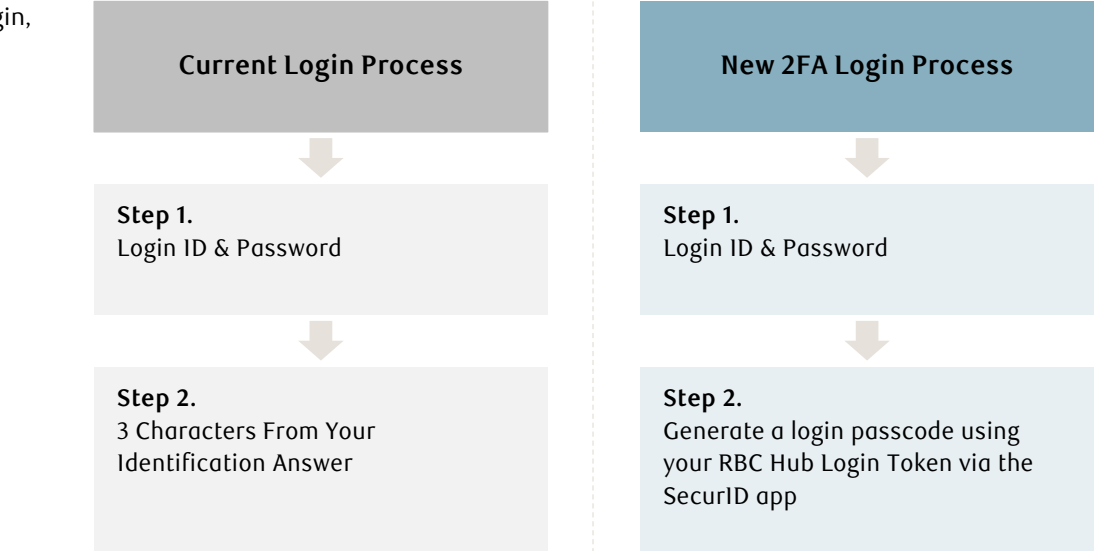

### Step 1. Install the SecurID App on your mobile device

#### Android & Apple iOS Users

• Using your phone or tablet, open your respective app store (Android users please use the Play Store, and Apple iOS users please open the App Store)

SecurID

- Search for SecurID
- The app will have the following icon and is published by RSA Security

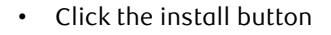

• Once installed, the SecurID Software Token app icon will appear on your home screen

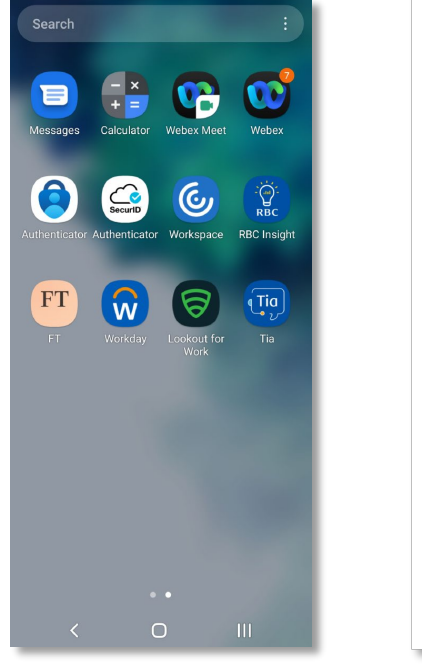

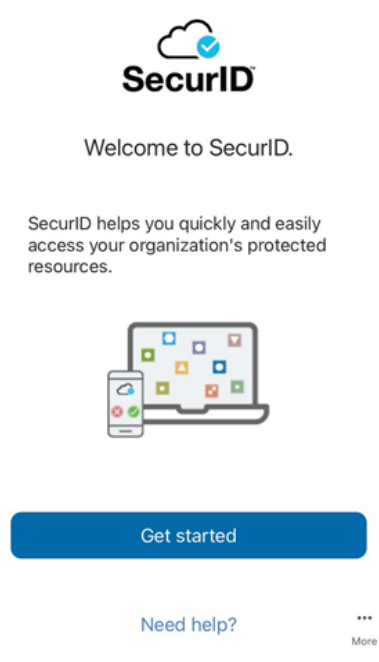

### Step 2. Log in to RBC Hub on your desktop

You will be prompted to set up Two-factor Authentication after logging in

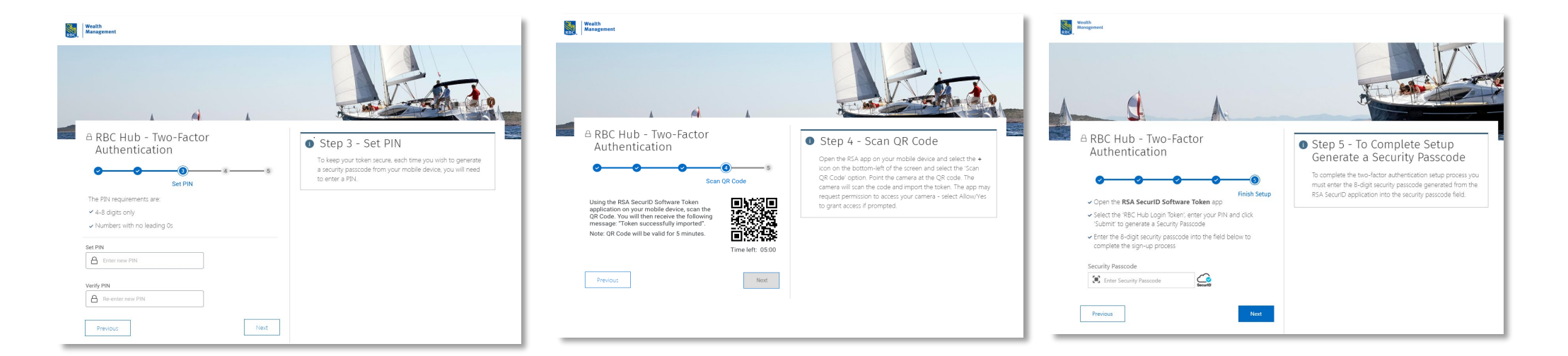

#### Enter a memorable PIN

This should be 4-6 digits and will be entered whenever you log in to hub

#### Scan the onscreen QR barcode on the mobile app

Go into the SecurID app on your mobile device and select
'get started' to bring up the QR scanning camera. Scan the unique QR code on your desktop to create a new token (ensure you allow access to camera if prompted).

#### Enter your PIN into the new token

Add the PIN you have set into the new token within the app and select 'submit'. This will produce a one time 8-digit passcode which should be entered into the desktop site.

### Standard Login Flow

Once you are enrolled for 2FA, your login will look like this:

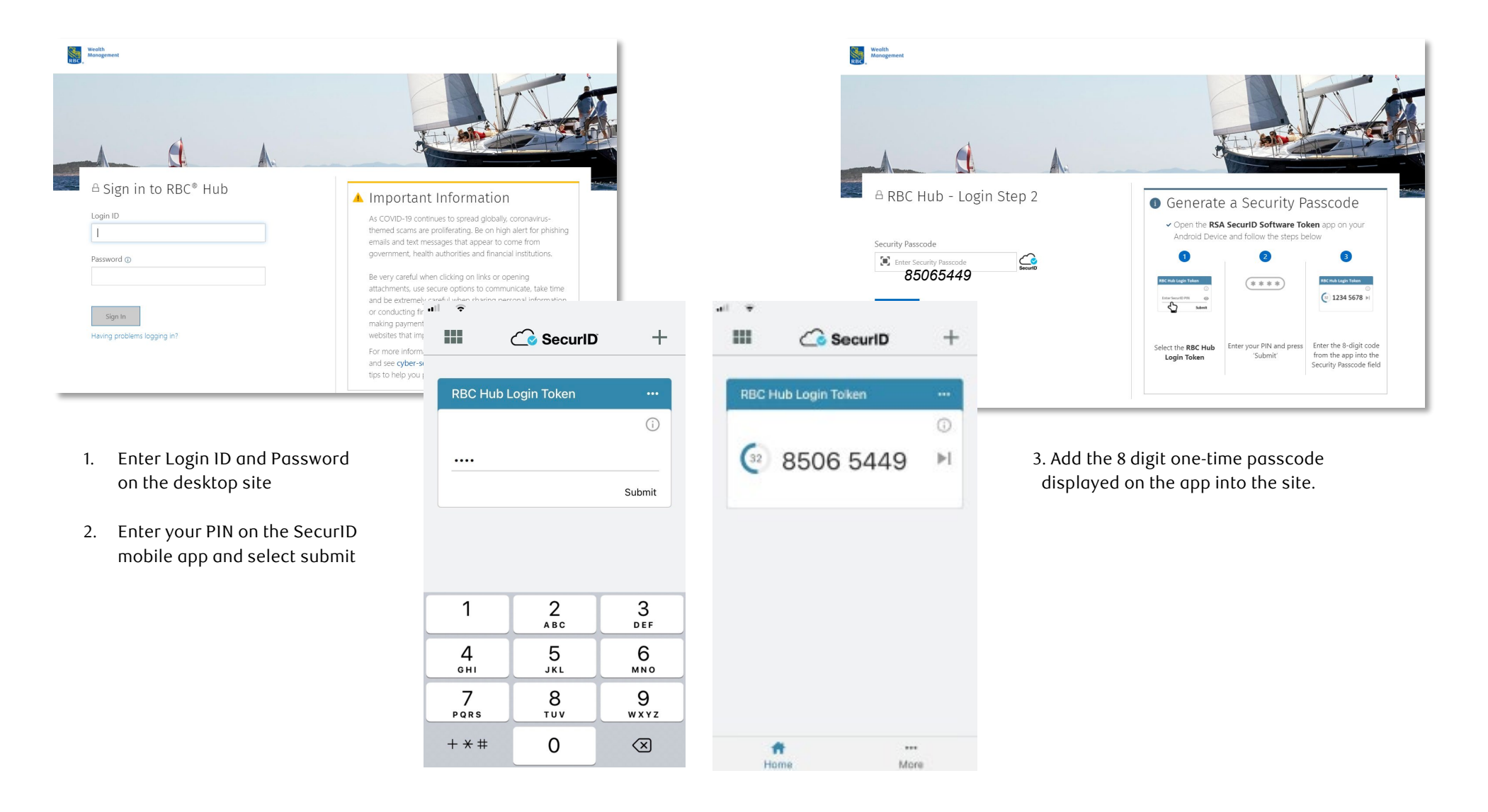

### Re-setup Token Process

#### If you need to re-setup the token (e.g. you have a new mobile device) then you can follow the re-setup token flow:

- Login as normal entering your Login ID and Password
- Select the 'Security Passcode Problems' link when prompted for your security passcode
- From the popup window, select the 'Setup the soft token again' option and select 'Next'
- Enter the requested characters from your Security Answer to start the setup process
- You will be taken back through the 5-step token setup flow. (Please note that you will not be required to enter your PIN on step 3).

\*Note – if token is setup on a new mobile device it will invalidate the token on the old device.

## Checking Camera Access - iOS

| Go into Settings                                          |                       |  |
|-----------------------------------------------------------|-----------------------|--|
| Scroll down to 'Token'<br>Select 'Token'                  | SecuriD Token         |  |
| Under 'Allow Token To Access'<br>ensure camera is enabled | ALLOW TOKEN TO ACCESS |  |

### Here to Help

Should you face any issues setting up two-factor authentication, please refer to your dedicated Relationship Manager.

If you do not have access to a mobile device, please contact your relationship manager for instructions on how to download the SecurID app on your desktop computer.

For urgent queries, contact the eServices team **Telephone (UK):** +44 (0) 1534 283 885 **Hours of Services:** 8:30am-5:30pm UK time Monday - Friday (except bank holidays)

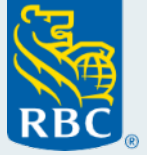